| POINTS                                                                                            |        | PHOTOSHOP CC PRACTICE: FILL & COLOR                                                                                                    |
|---------------------------------------------------------------------------------------------------|--------|----------------------------------------------------------------------------------------------------|
|                                                                                                   | EARNED |                                                                                                    |
|                                                                                                   |        | Go to Schoology and download the image titled Dog Mandala.<br>Open image in Photoshop CC.                                                                                                    |
| 100%<br>80 POINTS<br>75%<br>60 POINTS<br>50%<br>40 POINTS<br>25%<br>20 POINTS<br>10%<br>10 POINTS |        | <ol> <li>Use the fill tool to add a variety of colors to all the sections of<br/>the mandala. There should be no white spaces when<br/>completed. This portion of the assignment will be graded on<br/>the percentage of completion.</li> </ol> |
| VARIETY<br>OF<br>COLORS<br>10 POINTS                                                              |        | 2. Used a variety of colors to fill all the white spaces.                                                                                                    |
| FILE TITLE                                                                                        |        | <ol> <li>Save page as LNFI_Fill.jpg</li> <li>Correct file title.</li> </ol>                                                                                                    |
| <b>FILE TYPE</b><br>5 POINTS                                                                      |        | 4. Save Page as LNFI_FILL.jpg<br>Correct file type.                                                                                                    |
| GRADE                                                                                             |        | COMMENTS                                                                                                    |
| TOTAL<br>POINTS<br>DAYS<br>LATE<br>FINAL<br>SCORE                                                 |        | Submit <b>LNFI_Fill.jpg</b> to the Schoology dropbox titled<br><b>PS Practice: Fill &amp; Color</b>                                                                                                    |